# Ofullständig bokning

### Hur hittar jag dem? Hur rättar jag till dem? Vad krävs en fullständig bokning?

För att få fram dina ofullständiga bokningar i klienten eller via webb gör du enklast så här;

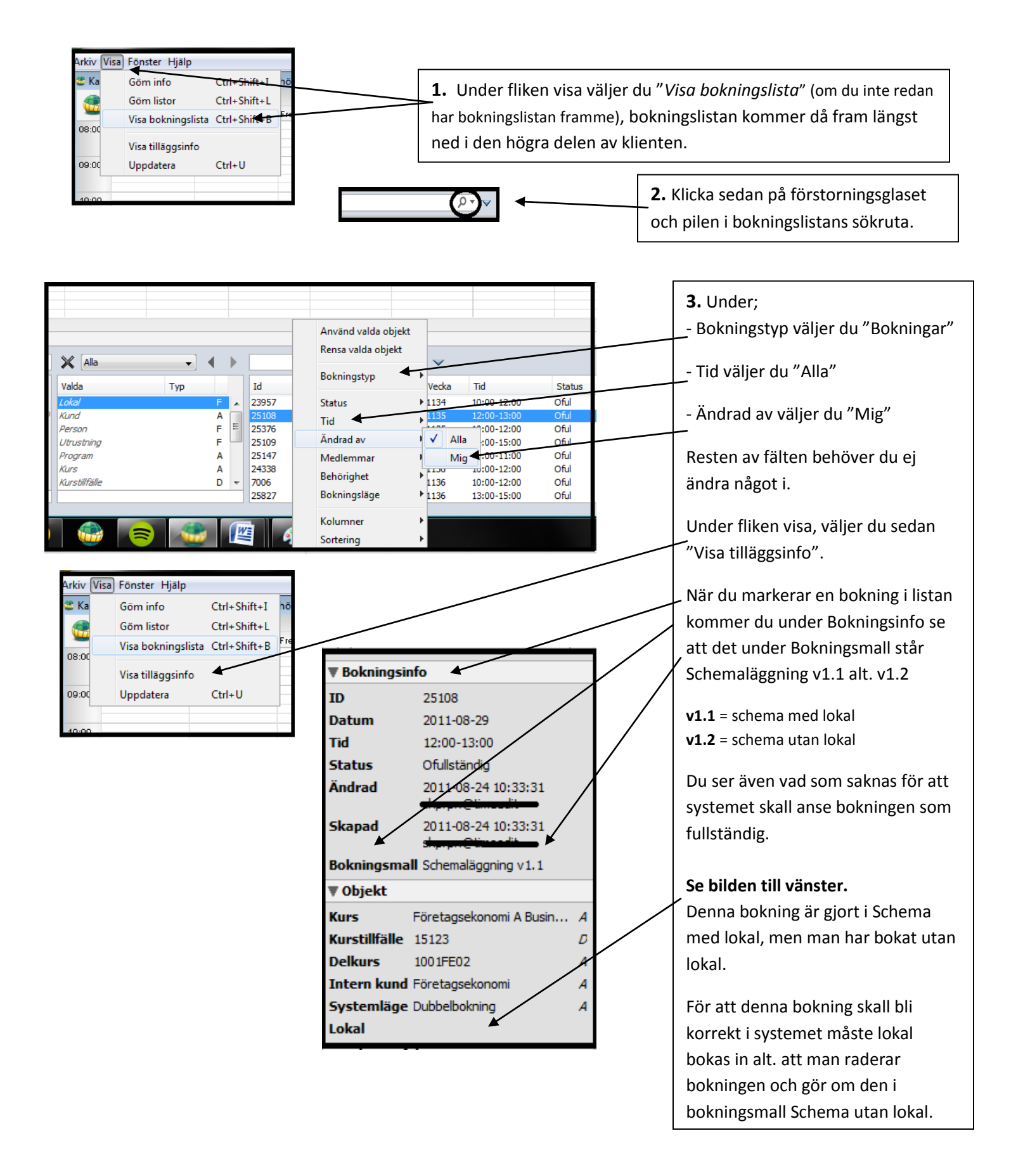

## Ofullständig bokning

#### Hur hittar jag dem? Hur rättar jag till dem? Vad krävs en fullständig bokning?

För att få fram dina ofullständiga bokningar i klienten eller via webb gör du enklast så här;

Vad krävs då för att mina bokningar skall bli fullständiga redan från start?

Nedan ser du bilder på våra två bokningsmallar för schemaläggning. Du ser även att de tre (3) första raderna i vardera bokningsmall är lite mörkare i texten. Det är för att dessa tre fält är vad som krävs för att din bokning skall bli fullständig från start.

Så för att slippa få ofullständiga bokningar, se alltid efter en extra gång innan du godkänner bokningen!

| X Schema med lokal    | •   | • | • |
|-----------------------|-----|---|---|
| Valda                 | Тур |   |   |
| Lokal x 1             |     | F |   |
| Kurs x 1 🔸 🚽          |     | A |   |
| Intern kund x 1 🛛 🚤 🔤 |     | A | Ξ |
| Person                |     | F |   |
| Utrustning            |     | F |   |
| Program               |     | Α |   |
| Kurstillfälle         |     | D | - |
|                       |     | - |   |

#### Bokningsmall "Schema med lokal"

För att bokningen skall bli fullständig måste du fylla i; - Lokal x 1

- Kurs x 1

- Intern kund x 1

| X Schema utan lokal   | •   | • |   |
|-----------------------|-----|---|---|
| Valda                 | Тур |   |   |
| Kurs x 1              | -   | A |   |
| Kurstillfälle x 1 🛛 🗲 |     | Ð |   |
| Plats x 1             |     | Α | = |
| Person                |     | F |   |
| Utrustning            |     | F |   |
| Program               |     | Α |   |
| Delkurs               |     | Α | Ŧ |
|                       |     |   | - |

| Bokningsmall "Schema utan lokal"              |  |  |  |  |
|-----------------------------------------------|--|--|--|--|
| För att bokningen skall bli fullständig måste |  |  |  |  |
| du fylla i;                                   |  |  |  |  |
| - Kurs x 1                                    |  |  |  |  |
| - Kurstillfälle x 1                           |  |  |  |  |
| - Plats x 1                                   |  |  |  |  |